Langkah Menggunakan Sistem Rekomendasi Pemilihan Obyek Wisata Di Kabupaten Jembrana :

- 1. Buka link <u>http://www.wisatajembrana.xyz</u> pada web browser anda.
- 2. Kemudian lakukan daftar jika anda belum terdaftar.

| And Danisalam    |   |
|------------------|---|
| Small:           |   |
| and/31@gmail.com |   |
| Password         |   |
|                  |   |
| No. Telp :       |   |
| 082336456778     | 0 |

3. Login dengan username & password yang telah anda daftarkan.

| Silahkan Login jika Anda sudah terdaftar se | bagai membei |
|---------------------------------------------|--------------|
| Email                                       |              |
| andi31@gmail.com                            |              |
| Password                                    |              |
|                                             |              |
| Login                                       |              |
| Login                                       |              |

4. pada tampilan awal anda dapat melihat daftar objek wisata yang ada di Kabupaten Jembrana

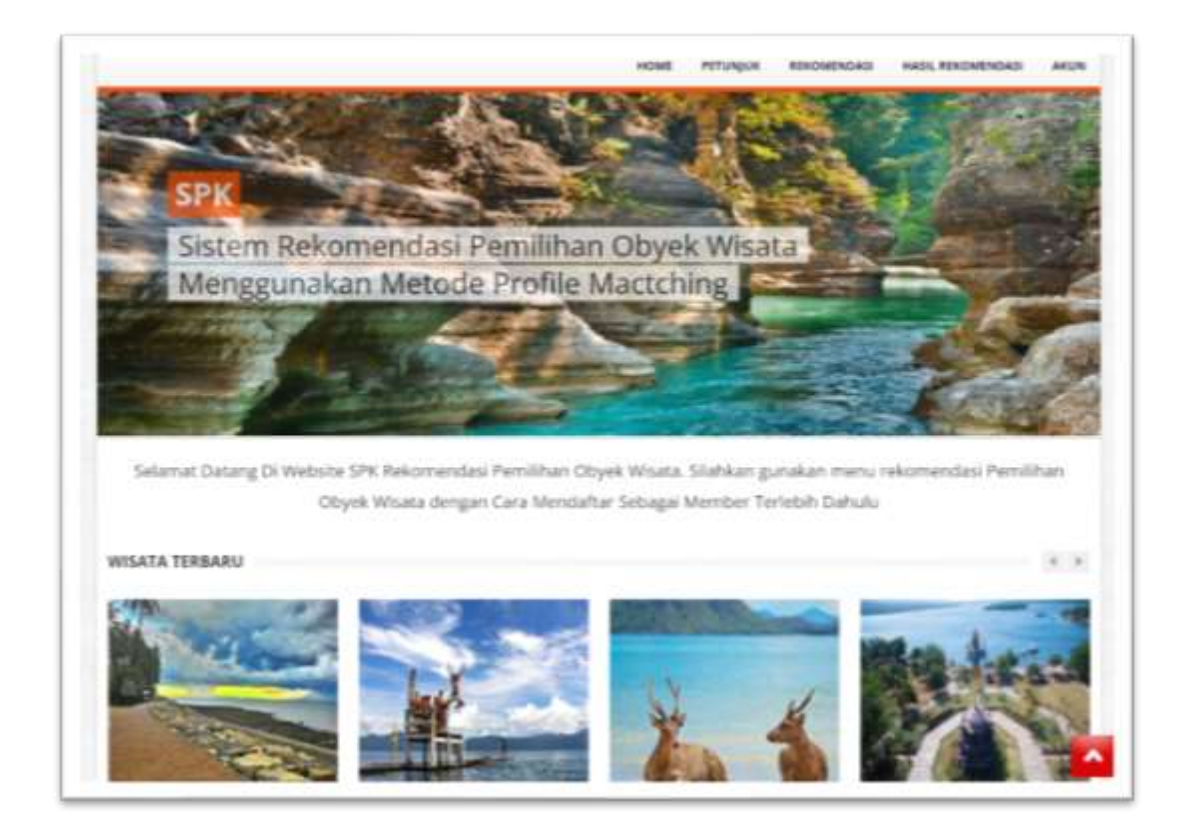

- 5. kemudian klik menu "REKOMENDASI" untuk mendapatkan rekomendasi wisata yang anda inginkan.
- 6. Setelah itu masukkan kriteria atau nilai standar dari obyek wisata sebagai acuan yang akan anda cari.

| ANALISA NILAI STANDA             | RD                                   |                                      |
|----------------------------------|--------------------------------------|--------------------------------------|
| Catatan penting:                 |                                      |                                      |
| Silahkan Pilih Nilai Standard Ya | ng Anda Anggap Sebagai Acuan Nilai   | Standard Obyek Wisata Yang Anda Cari |
| Akses Jalan                      | Akses jalan tidak beraspal tetapi di | •                                    |
| Jarak Tempuh                     | Jarak tempuh >15 s/d 25 km           | ~                                    |
| Harga Tiket                      | 10 &€' 50 Ribu                       | •                                    |
| Fasilitas                        | Terdapat fasilitas penginapan, rest. | •                                    |
| Transportasi Umum                | Transportasi umum talu di lanjutkar  | v                                    |
| Proses                           |                                      |                                      |

- 7. Lalu klik proses.
  8. Maka setelah itu akan tampil hasil rekomendasi obyek wisata yang anda inginkan.

| HASIL REKOMENDASI BERDASARKAN PERHITUNGAN |                                |       |
|-------------------------------------------|--------------------------------|-------|
| Rangking                                  | Nama Obyek Wisata              | Skor  |
| 1                                         | BENDUNGAN PALASARI             | 4.800 |
| 2                                         | PUSAT KULINER BETUTU GILIMANUK | 4,700 |
| 3                                         | BELIMBINGSARI VILLAGE          | 4.700 |
| 4                                         | PANTAI MEDEWI                  | 4,700 |
| 5                                         | EKA SARI VILLAGE               | 4,700 |